## Parents - View Elementary Standards

Parents have the ability to view their student's current standards using their Parent PowerSchool account. Follow the illustrations below.

- 1. Log into your Parent PowerSchool account from the following URL. <u>classroom.powerschool.com</u>
- 2. If you are on the Unified Classroom Dashboard, select Quick Links and then select Current Grades and Attendance

| D Unified Classroom |                               |  |  |  |  |  |
|---------------------|-------------------------------|--|--|--|--|--|
|                     | PowerSchool                   |  |  |  |  |  |
|                     | Main Portal Page              |  |  |  |  |  |
| Class Pages         | Current Grades and Attendance |  |  |  |  |  |
| Progress            | Grade History                 |  |  |  |  |  |
| ,28                 | My Schedule                   |  |  |  |  |  |
| Calendar            | Attendance History            |  |  |  |  |  |
| Quick Links         | School Bulletin               |  |  |  |  |  |
| T I                 | Class Registration            |  |  |  |  |  |

- 3. Select the student who's grade your would like to view from the top blue bar.
- 4. Click on **Standards** and then click **Expand All** on the right hand side of the page.

| Welcome, Parent Tester   Help   Sign Out |                    |      |         |            |         |        |           |         |       |        |        |         |      |      |      |          |          |     |          |      |
|------------------------------------------|--------------------|------|---------|------------|---------|--------|-----------|---------|-------|--------|--------|---------|------|------|------|----------|----------|-----|----------|------|
| Beaver                                   | Alpha              | Beta | Charlie | Cord       | Cordley | Delta  | Echo      | Foxtrot | Golf  | Hotel  | Indigo | Juliett | Kilo | Lima | Mike | November | Z        | 也   |          |      |
| Navigati                                 | on                 |      | Stan    | dard       | s Gra   | des:   | TESI      | TER, A  | Alpha | a (30′ | 1)     |         |      |      |      |          |          | Yea | 20-2     | 21 🗸 |
| Gr                                       | ade Histor         | ry   | Grade   | es and Att | endance | Standa | ards Grad | es 🗲    |       |        |        |         |      |      |      |          |          |     |          |      |
|                                          | ocker<br>formation |      |         |            |         |        |           |         |       |        |        |         |      |      |      |          | Expand A |     | llapse / | All  |
| sms El                                   | mergency<br>MS #   | 0    | Cur     | rent Cl    | asses   |        |           |         |       |        |        |         |      |      |      |          |          |     |          |      |

|                       | <ul> <li>AM(A-C) Fifth Grade - 20-21</li> </ul> | Bullock, Christi              |
|-----------------------|-------------------------------------------------|-------------------------------|
| History               | + AM(A-C) Fifth Grade - 20-21                   | Wheeler, Camille              |
| Email<br>Notification | • AM(A-C) Fifth Grade - 20-21                   | Lounsbury, Ann M              |
| , Teacher<br>Comments |                                                 | Standards Grades Classic View |

5. You now have a list of all your students standards for this year.